# **Benefits Change in Workday - Qualifying Life Event**

#### **Reason for change:**

- Birth/Adoption
- Marriage
- Loss of other coverage
- Gain eligibility to other coverage
- Foreign National Dependent's entry into the USA
- Foreign National Dependent's leaves USA
- Death of Spouse or Dependent
- Divorce/Legal Separation

Must submit Qualifying Life Event within 30 days of the event. Require attaching document supporting the change to complete change

#### Below are qualifying life events:

Here are some examples of qualifying life events:

- Birth, legal adoption or placement for adoption.
- Marriage, divorce or legal separation.
- Dependent child reaches age 26.
- Spouse or dependent loses or gains coverage elsewhere.
- > Death of your spouse or dependent child.
- Spouse or dependent becomes eligible or ineligible.
- > Medicare/Medicaid or the state children's health insurance program.
- > Change in residence that changes coverage eligibility.
- Court-ordered change.
- Spouse's open enrollment that occurs at a different time than yours.

# Log in My Cyient page <u>https://my.cyient.com/Pages/default.aspx</u> Select HR tab.

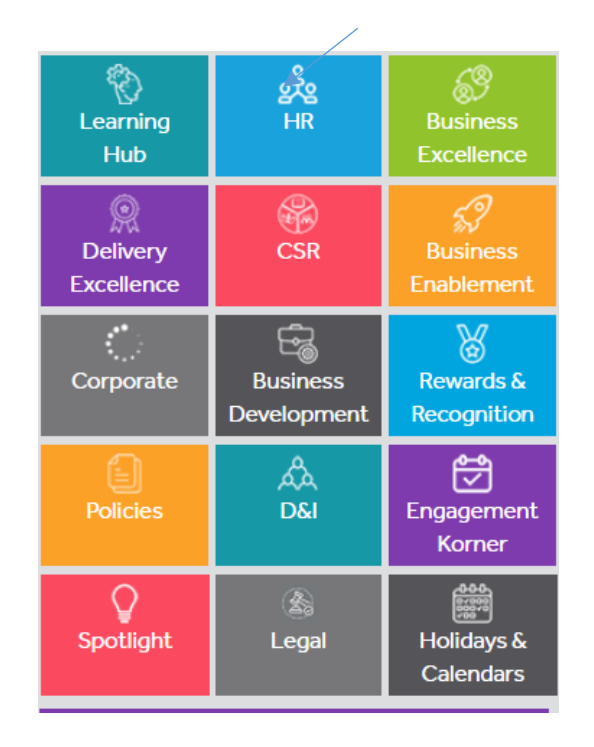

#### Select Workday

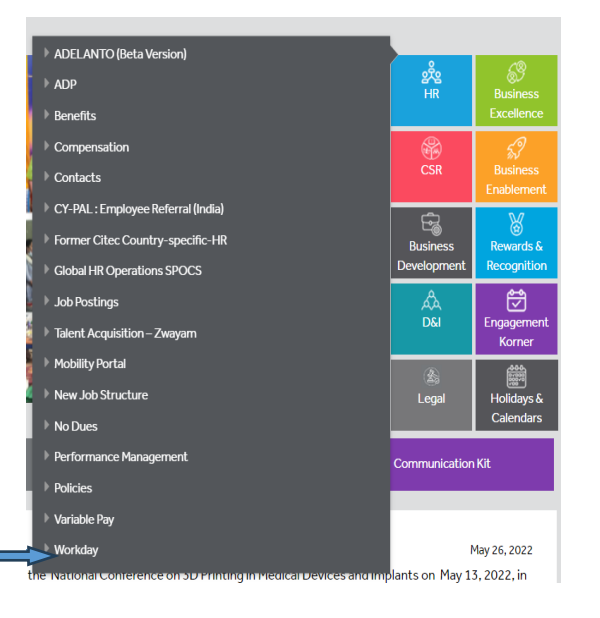

## On Workday click on the top left corner on the Menu. Select Benefits.

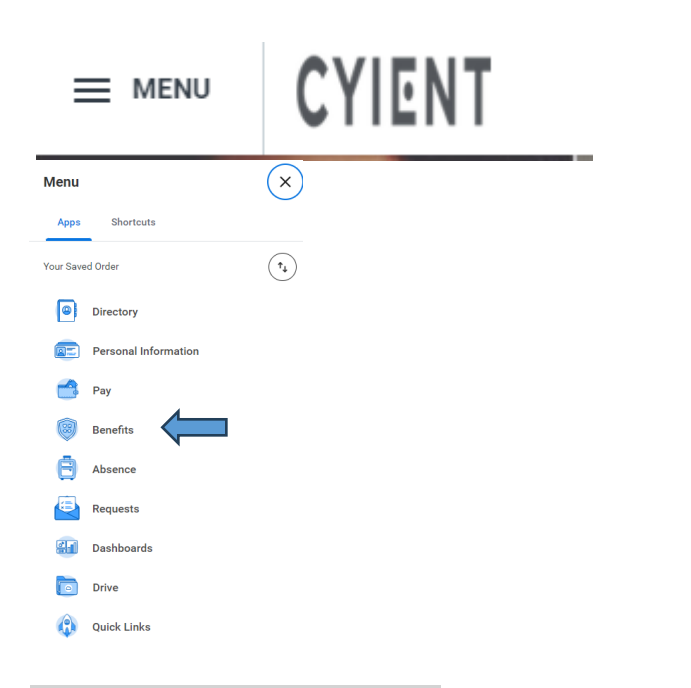

#### On Change section, select Benefits

| Change               | View                         |
|----------------------|------------------------------|
| Benefits             | Benefit Elections            |
| Beneficiaries        | Benefit Elections as of Date |
| Dependents           |                              |
| Medicare Information |                              |

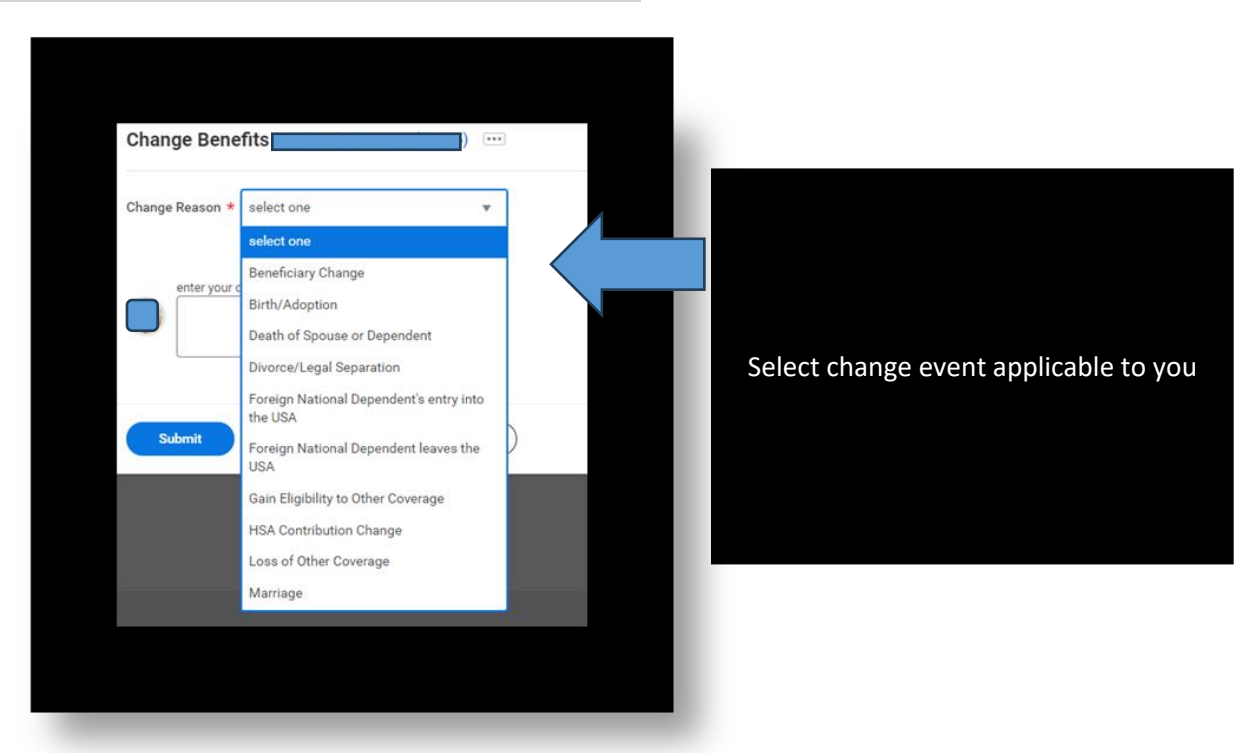

### On the Change Benefits select the event type applicable to you

#### Attach documentation.

#### Attachments

| Drop files here |  |
|-----------------|--|
| or              |  |
| Select files    |  |

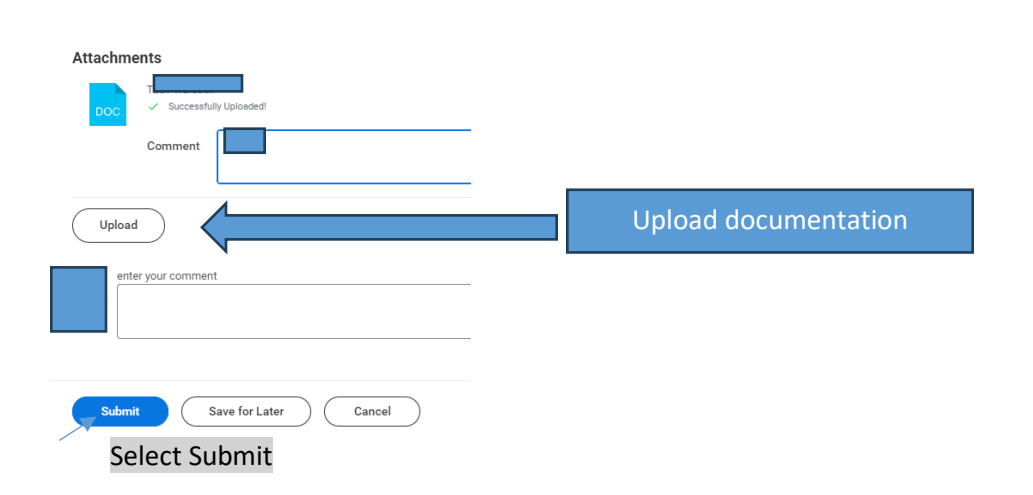

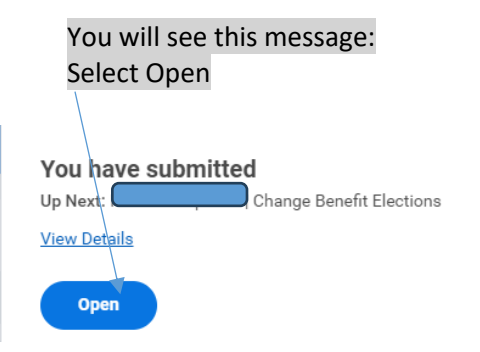

#### Below is the screen after you select Open .

| Change Bene         | efit Elections |   |
|---------------------|----------------|---|
| Initiated On        | 02/09/2024     | - |
| Submit Elections By | 03/26/2024     |   |

#### Under Health Care and Accounts update benefits .

| Health Care and Accounts                                   |                                                     |                                         |
|------------------------------------------------------------|-----------------------------------------------------|-----------------------------------------|
| Wedical-US<br>United Healthcare HDHP Accent Plans - 100/80 | Medical Tobacco Surcharge-US<br>Cylent              | Dental-US<br>Waived                     |
| Cost per paycheck \$94.57                                  | Cost per paycheck Included                          |                                         |
| Coverage Family                                            | Coverage Yes - I have been tobacco free for 60 days | Enroll                                  |
| Dependents 2                                               | Manage                                              |                                         |
| Manage                                                     |                                                     |                                         |
| Vision-US<br>Waived                                        | Voluntary Accident-US<br>Waived                     | Voluntary Critical Illness-US<br>Valued |
| Enroll                                                     | Enroll                                              | Enroll                                  |
| HSA-US<br>Fidelity<br>Contribution per                     | FSA Healthcare-US<br>Waived                         | FSA Dependent Care-US<br>Waived         |
| payunetx                                                   | Enroll                                              | Enroll                                  |
| Manage                                                     |                                                     |                                         |

You have the option to select Manage or Enroll. Use Manage for any updates in benefits and use Enroll to enroll 1<sup>st</sup> time in benefits.

Select Manage under Medical- Us or any other benefits and make the change . The below screen will show.

#### Medical-US

Projected Total Cost Per Paycheck \$244.57

#### Plans Available

2.24

Select a plan or Waive to opt out of Medical-US. The displayed cost of waived plans assumes coverage for Family.

| 5 items                                         |                                        |                     |                                  |
|-------------------------------------------------|----------------------------------------|---------------------|----------------------------------|
| Benefit Plan                                    | *Selection                             | You Pay (Bi-weekly) | Company Contribution (Bi-weekly) |
| United Healthcare HDHP<br>Accent Plans - 100/80 | Select Waive                           | \$94.57             | \$624.04                         |
| United Healthcare HDHP<br>Encore Plans - 80/60  | <ul><li>Select</li><li>Waive</li></ul> | \$179.77            | \$615.03                         |
| United Healthcare POS<br>UHC Horizon PPO Plan   | <ul><li>Select</li><li>Waive</li></ul> | \$310.12            | \$617.64                         |
| 4                                               |                                        |                     |                                  |

Select confirm and continue to make the change.

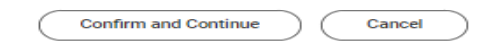

If changing the coverage to Employee & Children, Employee & Spouse, or Family, you will need to <u>add any new</u> <u>dependents that are not currently listed</u>.

#### Select on Add New Dependent.

| Medical-US -                        | Uı    | nited Healthcare HDHF                    | P Ac    | cent Plans - 100 | )/80         |               |
|-------------------------------------|-------|------------------------------------------|---------|------------------|--------------|---------------|
| Projected Total Cost Pe<br>\$244.57 | er Pa | ycheck                                   |         |                  |              |               |
| Dependents                          |       |                                          |         |                  |              |               |
| Add a new dependent of              | or se | elect an existing dependent from the lis | st belo | W.               |              |               |
| Coverage                            | *     | × Family …                               | :=      |                  |              |               |
|                                     |       | Search                                   |         |                  |              |               |
| Plan cost per paycheck              | C.    | C Employee                               |         |                  |              |               |
| 2 items                             |       | C Employee + Spouse                      |         |                  |              |               |
| Select                              | Dej   | • Family                                 | •••     |                  | Relationship | Date of Birth |

### Select add Dependent from enrollment.

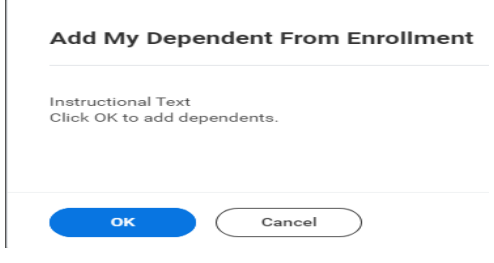

### Enter personal details of the dependent. The Country must be listed as the United States of America.

|                                             |                                                             | Personal Information       |         |
|---------------------------------------------|-------------------------------------------------------------|----------------------------|---------|
| Country * Vnited States of Ame              | The Country MUST be selected<br>as United States of America | Relationship *             | :=      |
| refix *                                     | Add the appropriate Prefix for                              | Date of Birth * MM/DD/YYYY | <b></b> |
|                                             | Dependent - examples are Mrs for                            | Age (empty)                |         |
| irst Name *                                 | Mr for son or husband                                       | Gender *                   | :=      |
| liddle Name                                 |                                                             |                            |         |
| ast Name *                                  | Make sure to add a First and                                | Citizenship Status         | :=      |
|                                             | Last Name                                                   | Full-time Student          |         |
| uffix                                       |                                                             | Student Status Start Date  |         |
|                                             |                                                             | Student Status End Date    |         |
|                                             |                                                             | Disabled                   |         |
| Ilow Duplicate Name                         |                                                             |                            |         |
| heck this box only when there is more than  | I one dependent with the same name.                         |                            |         |
| lational IDs                                |                                                             |                            |         |
|                                             | ational Identifiers for this dependent.                     |                            |         |
| lick the Add button to enter one or more N  |                                                             |                            |         |
| lick the Add button to enter one or more Ni |                                                             |                            |         |

# If you enroll in medical <u>coverage, you must select</u> Manage on Medical Tabacco Surcharge-US

| $\heartsuit$ | Cyient  |                                            |
|--------------|---------|--------------------------------------------|
| Cost per p   | aycheck | Included                                   |
| Coverage     |         | Yes - I have been tobacco free for 60 days |

#### Choose Select

| Medical Tobacco Surcharge-US                           | 3             |                     |                                  |
|--------------------------------------------------------|---------------|---------------------|----------------------------------|
| Projected Total Cost Per Paycheck<br>\$244.57          |               |                     |                                  |
| Plans Available                                        | Survivana I R |                     |                                  |
| Select a plan or waive to opt out or Medical Tobacco : | suicharge-us. |                     |                                  |
| 1 item                                                 |               |                     |                                  |
| Benefit Plan                                           | "Selection    | You Pay (Bi-weekly) | Company Contribution (Bi-weekly) |
| Cyient                                                 | Select        | Included            | \$0.00                           |
|                                                        | O Waive       |                     |                                  |
| 4                                                      |               |                     |                                  |
|                                                        |               |                     |                                  |

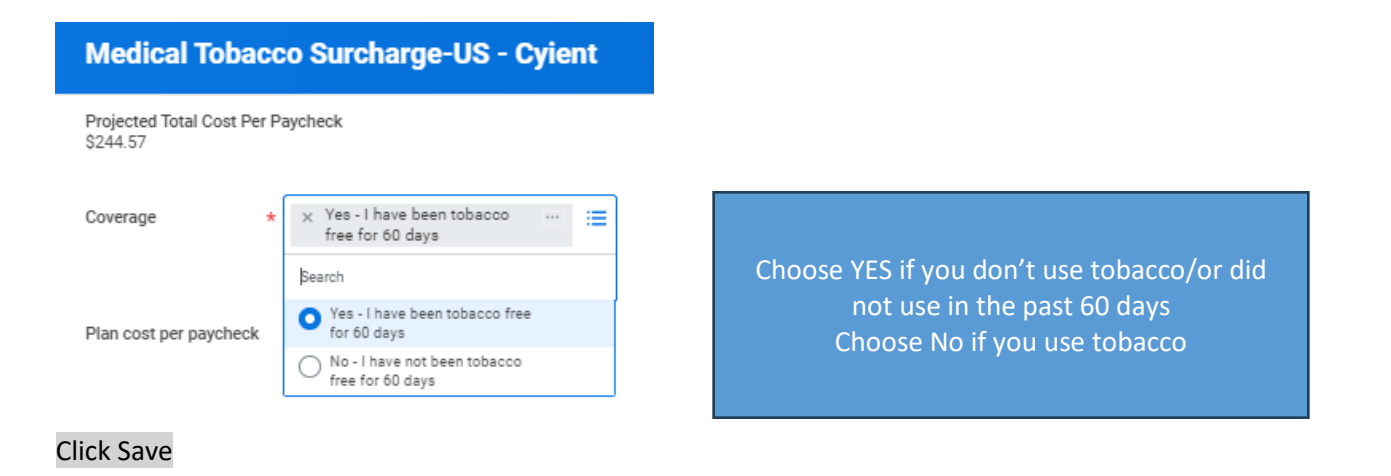

Once finished updating your change , click at the bottom to Review and Sign.

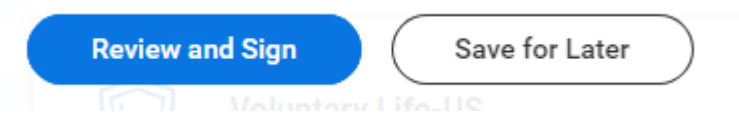

Verify if you submitted your change. Go to Workday click on the top left corner on the Menu. Select Benefits. On View section, select Benefit Election

| ≡ м                    | ENU    | CYIENT               |                              |  |
|------------------------|--------|----------------------|------------------------------|--|
| Menu<br>Apps Shortcuts | ×      |                      | -                            |  |
| Your Saved Order       | (†4    |                      |                              |  |
| Directory              |        | Change               | View                         |  |
| Personal Info          | mation | Benefits             | Benefit Elections            |  |
| Benefits               |        | Beneficiaries        | Benefit Elections as of Date |  |
| Requests               |        | Dependents           |                              |  |
| <b>Bashboards</b>      |        |                      |                              |  |
| Drive                  |        | Medicare Information |                              |  |
| Quick Links            |        |                      |                              |  |